# WAWF Aged Document Report

| Reference Guide        |                   |           |  |         |  |              |  |  |
|------------------------|-------------------|-----------|--|---------|--|--------------|--|--|
| EDA Homepage           | $\rightarrow$     | Analytics |  | Reports |  | WAWF Reports |  |  |
| Table of Contents      | Table of Contents |           |  |         |  |              |  |  |
| EDA Roles1             |                   |           |  |         |  |              |  |  |
| Search Criteria        |                   |           |  |         |  |              |  |  |
| Example: Document Type |                   |           |  |         |  |              |  |  |
| Sample Search Results  |                   |           |  |         |  |              |  |  |

| Exporting Search Results      |  |
|-------------------------------|--|
| *Additional Guide Information |  |

| EDA Roles       | <ul> <li>Roles with the ability to access WAWF Aged Document Report in EDA</li> <li>Acquisition Sensitive Reporting</li> <li>Advanced Reporting</li> <li>EDA Executive Reporting User</li> </ul>                                                                                                    |
|-----------------|----------------------------------------------------------------------------------------------------|
| Search Criteria | The user will navigate to the WAWF Aged Document Report page and enter criteria to retrieve desired data. (*See bottom of document for more detailed inforamtion on Search Critieria) Search criteria includes:      Aged [duration]     Days from the (Submitted date or Invoice Received Date)     Report Detail     Location Code Type     Search by         Organization Code         Organizational Group Search Organizational Group by selecting group name         o PIEE Level 2 Document Type Document Status |

To return all results with a desired Document Type, the user will select one or more values from the Document Type dropdown menu. Document Types include:

- Commercial Item Financing
- Credit Invoice
- Grant Voucher
- Navy Construction/Facilities
   Management Invoice
- Progress Payment
- Telecommunications Invoice (Contractual)

A Desument Tune

- Construction Invoice
- Energy invoice
- Invoice
- Navy Shipbuilding Invoice
- Receiving Report
- Telecommunications Invoice (Non-Contractual)

- Cost Voucher
- Energy Receiving Report
- Invoice 2in1
- Non Procurement Instruments
   (NPI) Voucher
- Reparables Receiving Report
- Transfer Performance Evidence Receiving Report

- Cost Voucher Shipbuiding
- Fast Pay Invoice

•

- Miscellaneous Payments
- Performance Based Payment
- Summary Cost Voucher

## Example: Document Type

|                             | Q X |
|-----------------------------|-----|
| Commercial Item Financing   |     |
| Construction Invoice        |     |
| Cost Voucher                |     |
| Cost Voucher - Shipbuilding |     |
| Credit Invoice              |     |

|                          | After the search criteria is entered and the search button has been selected, the system will re |                                                                                     |                                            |                                      |                                                                                                  |           |                   |                                                 | return a list of records with the requested criteria. |                          |               |  |  |
|--------------------------|--------------------------------------------------------------------------------------------------|-------------------------------------------------------------------------------------|--------------------------------------------|--------------------------------------|--------------------------------------------------------------------------------------------------|-----------|-------------------|-------------------------------------------------|-------------------------------------------------------|--------------------------|---------------|--|--|
|                          |                                                                                                  | WAWF Aged Document Report Search Results 🖉 Save Search 🔍 Refine Search 🔍 New Search |                                            |                                      |                                                                                                  |           |                   |                                                 |                                                       |                          |               |  |  |
|                          |                                                                                                  | Contract Number     ↑↓                                                              | Delivery Order Number $\uparrow\downarrow$ | Shipment Number $\uparrow\downarrow$ | er ↑↓ Invoice Number ↑↓ Active Archive Indicator ↑↓ Document Status ↑↓ Document Type Code ↑↓ Con |           | Combo Type     ↑↓ | Input Type     ↑↓                               | Docume                                                |                          |               |  |  |
|                          |                                                                                                  | HQ033921F1213                                                                       | FMS3                                       | CFIB067                              | INV0067                                                                                          | ACTIVE    | Submitted         | CIF                                             |                                                       | FTP                      | FINAI         |  |  |
|                          |                                                                                                  | HR001119C0511                                                                       |                                            | CFIA048                              | INV1225                                                                                          | ACTIVE    | Submitted         | CIF                                             |                                                       | WEB                      | FINAI         |  |  |
|                          |                                                                                                  | 113020JAGGER                                                                        | 1105                                       | CFIA111                              | ROCC001                                                                                          | ACTIVE    | Submitted         | CIF                                             |                                                       | WEB                      | FINAI         |  |  |
|                          |                                                                                                  | HQ041920E1118                                                                       | CORA                                       | CFIA025                              | INV0025                                                                                          | ACTIVE    | Submitted         | CIF                                             |                                                       | EDI                      | FINAI         |  |  |
|                          |                                                                                                  | N6873220F0811                                                                       | FMS1                                       | CFAB064                              | INV0064                                                                                          | ACTIVE    | Submitted         | CIF                                             |                                                       | FTP                      | FINAI         |  |  |
|                          |                                                                                                  | HQ041920E0811                                                                       | CORA                                       | CFIA025                              | INV0025                                                                                          | ACTIVE    | Submitted         | CIF                                             |                                                       | EDI FINA                 |               |  |  |
|                          |                                                                                                  | N6873220F0810                                                                       | ACRN                                       | CFAA065                              | INV0065                                                                                          | ACTIVE    | Submitted         | CIF                                             |                                                       | FTP                      | FINAI         |  |  |
|                          |                                                                                                  | F0300020E0810                                                                       | CIFA                                       | CFIA084                              | SHP0084                                                                                          | ACTIVE    | Submitted         | CIF                                             |                                                       | EDI                      | FINAL         |  |  |
|                          |                                                                                                  | HQ041920E0810<br>N6873220F0810                                                      | CORA<br>FMS1                               | CFIA025<br>CFAB064                   | INV0025                                                                                          | ACTIVE    | Submitted         | CIF                                             |                                                       | EDI                      | FINAL         |  |  |
|                          |                                                                                                  | 4                                                                                   |                                            |                                      |                                                                                                  |           |                   |                                                 |                                                       |                          | • •           |  |  |
|                          |                                                                                                  | Records: 1 to 10                                                                    |                                            |                                      | « < 1                                                                                            | 2 3 4 5   | > >> [1           | 10 🗸                                            |                                                       | Max Records              | Returned: 987 |  |  |
| Sample Search<br>Results |                                                                                                  | Contra                                                                              | act Number                                 | •                                    | Deliver Order                                                                                    | Number    | •                 | Shipment Number                                 | •                                                     | Invoice Numb             | ber           |  |  |
|                          |                                                                                                  | <ul> <li>Active</li> </ul>                                                          | Archive Indica                             | tor •                                | Document St                                                                                      | atus      | •                 | Document Type Code                              | ə •                                                   | Combo Type               |               |  |  |
|                          |                                                                                                  | <ul> <li>Input<sup>™</sup></li> </ul>                                               | Гуре                                       | •                                    | Document Ca                                                                                      | ategory   | •                 | Admin DoDAAC                                    | •                                                     | Inspect By Do            | DAAC          |  |  |
|                          |                                                                                                  | <ul> <li>Inspect</li> </ul>                                                         | t By Ext.                                  | •                                    | CAGE Code                                                                                        |           | •                 | CAGE Ext.                                       | •                                                     | Contractor Na            | ame           |  |  |
|                          |                                                                                                  | <ul> <li>Issue</li> </ul>                                                           | DoDAAC                                     | •                                    | Ship To DoD                                                                                      | AAC       | •                 | Ship To Ext.                                    | •                                                     | LPO DoDAA                | C             |  |  |
|                          |                                                                                                  | <ul> <li>Pay D</li> </ul>                                                           | oDAAC                                      | •                                    | Invoice Rece                                                                                     | ived Date | •                 | Receiver Date                                   | •                                                     | LPO Certified            | Date          |  |  |
|                          |                                                                                                  | <ul> <li>Accep</li> </ul>                                                           | tance Date                                 | •                                    | LPO Reject [                                                                                     | Date      | •                 | Shipment Date                                   | •                                                     | Document To              | tal           |  |  |
|                          |                                                                                                  | • Final S                                                                           | Shipment Indic                             | ator •                               | Contract Typ                                                                                     | e         | ٠                 | Submitted Date                                  | •                                                     | Days Betwee<br>and Today | n Submission  |  |  |
|                          |                                                                                                  | Action                                                                              | DoDAAC                                     | •                                    | Ship From                                                                                        |           | •                 | Originator Name                                 | •                                                     | Inspection Po            | oint          |  |  |
|                          |                                                                                                  | <ul> <li>Accep</li> </ul>                                                           | tance Point                                | •                                    | Certificate of<br>Conformance<br>Indicator                                                       | e (COC)   | •                 | Alternate Release<br>Program (ARP)<br>Indicator | •                                                     | Attachment Ir            | ndicator      |  |  |
|                          |                                                                                                  | Quick                                                                               | Sign                                       | •                                    | UID Indicator                                                                                    |           | •                 | PACK Indicator                                  |                                                       |                          |               |  |  |

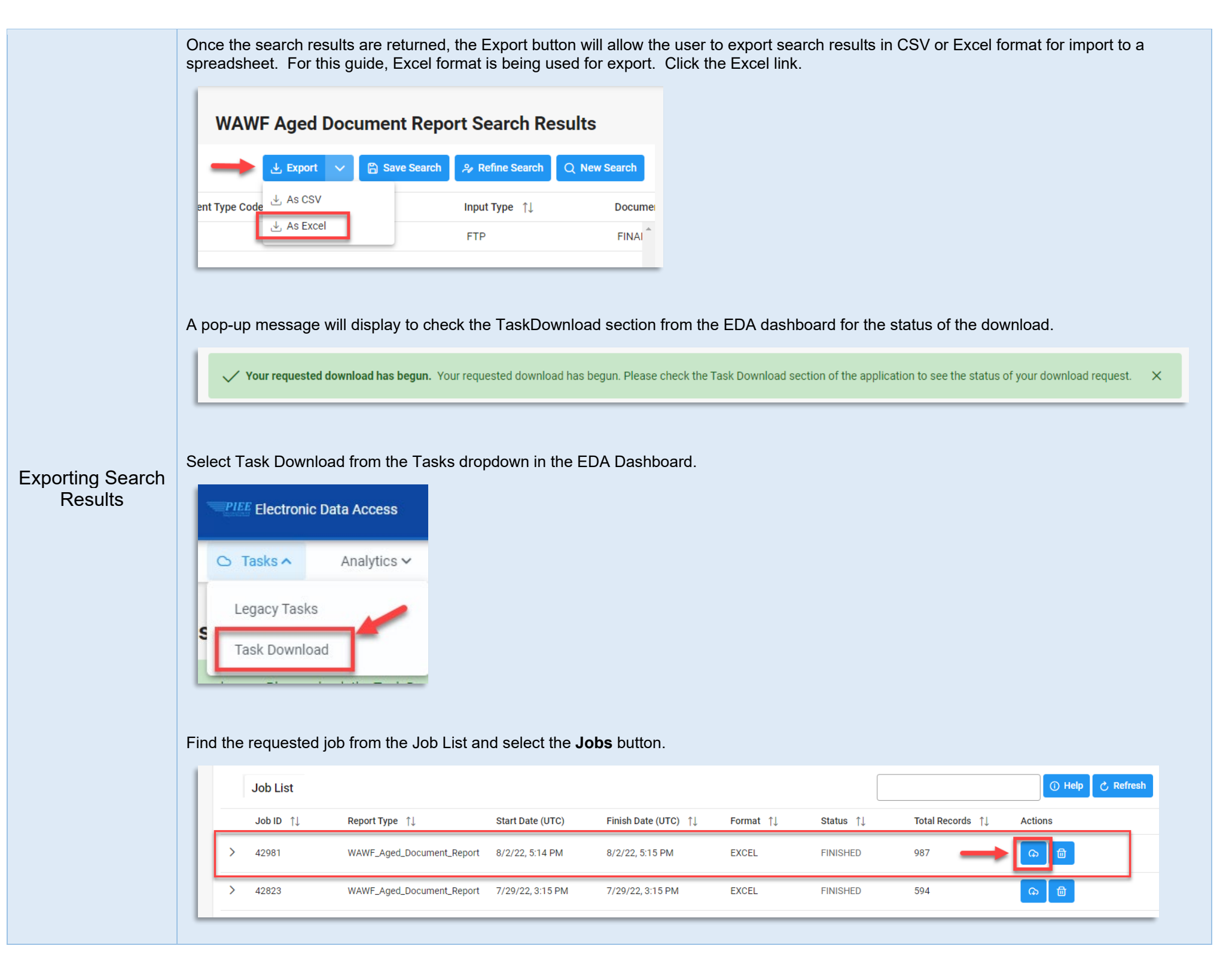

### Select the **Direct Download** link from the Download Files pop-up window.

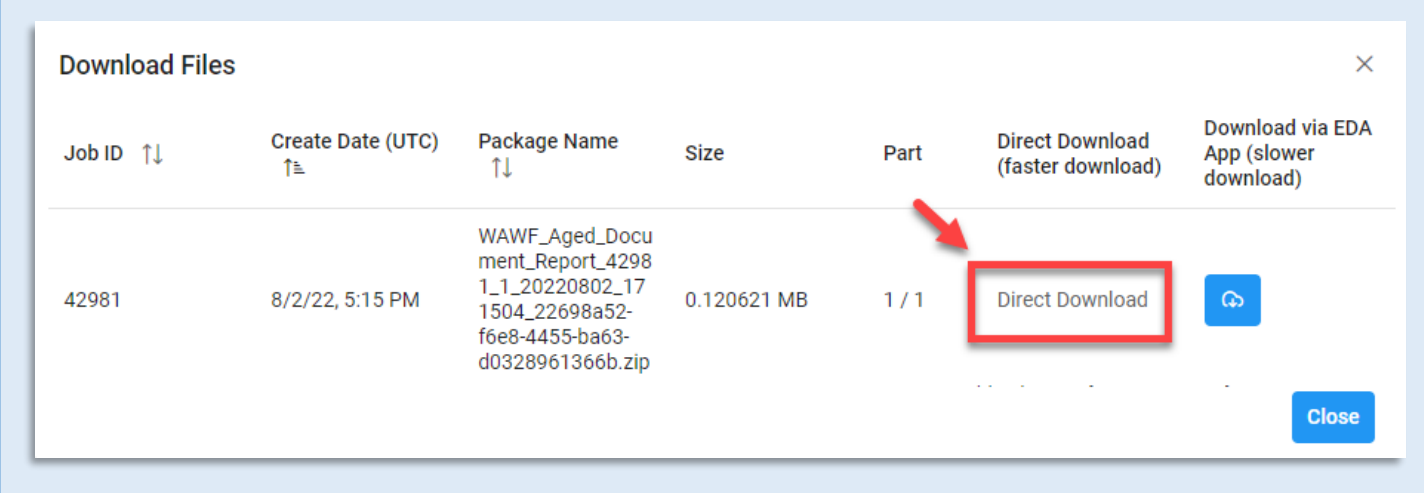

#### Sample exported report:

|       | AutoSave 💽 😭                   | 9 · C · E    | , v <del>v</del> WAWF_Ag | ed_Document_Report_42981 | _1_20220802_171504_9eef93 | 08-29f5-4193-91f0-2d84c84de34f.xlsx - Prot | ected View 🔹 🔎  | Search             |                       |                   |             | ੑ –       | a       | × |
|-------|--------------------------------|--------------|--------------------------|--------------------------|---------------------------|--------------------------------------------|-----------------|--------------------|-----------------------|-------------------|-------------|-----------|---------|---|
| A     | A1 V I: X V Jr CONTRACT NUMBER |              |                          |                          |                           |                                            |                 |                    |                       |                   |             |           |         |   |
|       | A                              |              | в                        | с                        | D                         | E                                          | F               | G                  | н                     | J                 | к           |           | L       |   |
| 1     | CONTRACT NUME                  | BER DELIVERY | ORDER NUMBER             | SHIPMENT NUMBER          | INVOICE NUMBER            | ACTIVE ARCHIVE INDICATOR                   | DOCUMENT STATUS | DOCUMENT TYPE CODE | COMBO TYPE INPUT TYPE | DOCUMENT CATEGORY | ADMIN DODAA | INSPECT E | 3Y DODA | A |
| 2     | HQ033921F1213                  | FMS3         |                          | CFIB067                  | INV0067                   | ACTIVE                                     | Submitted       | CIF                | FTP                   | FINANCING         | S0512A      | S0512A    |         |   |
| 3     | HR001119C0511                  |              |                          | CFIA048                  | INV1225                   | ACTIVE                                     | Submitted       | CIF                | WEB                   | FINANCING         | S0512A      | S0512A    |         |   |
| 4     | 113020JAGGER                   |              | 1105                     | CFIA111                  | ROCC001                   | ACTIVE                                     | Submitted       | CIF                | WEB                   | FINANCING         | FU4417      | FU4417    |         |   |
| 5     | HQ041920E1118                  | CORA         |                          | CFIA025                  | INV0025                   | ACTIVE                                     | Submitted       | CIF                | EDI                   | FINANCING         | S0512A      | S0512A    |         |   |
| 6     | N6873220F0811                  | FMS1         |                          | CFAB064                  | INV0064                   | ACTIVE                                     | Submitted       | CIF                | FTP                   | FINANCING         | S0512A      | FU4417    |         |   |
| 7     | HQ041920E0811                  | CORA         |                          | CFIA025                  | INV0025                   | ACTIVE                                     | Submitted       | CIF                | EDI                   | FINANCING         | S0512A      | S0512A    |         |   |
| 8     | N6873220F0810                  | ACRN         |                          | CFAA065                  | INV0065                   | ACTIVE                                     | Submitted       | CIF                | FTP                   | FINANCING         | S0512A      | FU4417    |         |   |
| 9     | F0300020E0810                  | CIFA         |                          | CFIA084                  | SHP0084                   | ACTIVE                                     | Submitted       | CIF                | EDI                   | FINANCING         | S0512A      | S0512A    |         |   |
| 10    | HQ041920E0810                  | CORA         |                          | CFIA025                  | INV0025                   | ACTIVE                                     | Submitted       | CIF                | EDI                   | FINANCING         | S0512A      | S0512A    |         |   |
| 11    | N6873220F0810                  | FMS1         |                          | CFAB064                  | INV0064                   | ACTIVE                                     | Submitted       | CIF                | FTP                   | FINANCING         | S0512A      | FU4417    |         |   |
| 12    | HQ041920E0808                  | CORA         |                          | CFIA025                  | INV0025                   | ACTIVE                                     | Submitted       | CIF                | EDI                   | FINANCING         | S0512A      | S0512A    |         |   |
| 13    | SP450007D9988                  | MK780        |                          | CFIA123                  | INV109                    | ACTIVE                                     | Submitted       | CIF                | WEB                   | FINANCING         | S0512A      | FU4417    |         |   |
| 14    | F0300018W1119                  |              |                          | CFIA999                  | 1231231                   | ACTIVE                                     | Submitted       | CIF                | WEB                   | FINANCING         | HQ0347      | FU4417    |         |   |
| 15    | AIMEEIV012345                  | 0520         |                          | CFIA001                  | ARB0001                   | ACTIVE                                     | Submitted       | CIF                | WEB                   | FINANCING         | FU4417      | FU4417    |         |   |
| - ^ ^ | NE070016E1016                  | FAC1         |                          | CEAD064                  | 1513/0064                 | ACTIVE                                     | Cubmitted       | CIF.               | ETO                   | CINANCINC         | 005104      | CU4417    |         |   |
|       | PIEERe                         | port (+)     |                          |                          |                           |                                            |                 | E 4                |                       |                   |             |           |         | F |

### Data on the exported spreadsheet includes:

- Contract Number
- Active Archive
   Indicator
- Input Type
- Inspect by EXT
- Issue DoDAAC
- Pay DoDAAC
- Acceptance Date

- Delivery Order
   Number
- Document Status
- Document Category
- CAGE Code
- Ship to DoDAAC
- Invoice Received Date
- LPO Reject Date

- Shipment Number
- Document Type Code
- Admin DoDAAC
- CAGE Code EXT
- Ship to EXT
- Receiver Date
- Shipment Date

- Invoice Number
- Combo Type
- Inspect by DoDAAC
- Contractor Name
- LPO DoDAAC
- LPO Certified Rate
- Document Total

|                                     | <ul> <li>Final Shipment<br/>Indicator</li> <li>Action DoDAAC</li> <li>Acceptance Point</li> <li>Quick Sign</li> <li>COR Last Name</li> <li>COR Supervisor First<br/>Name</li> </ul>                                                                                                    | <ul> <li>Contract Type</li> <li>Ship from</li> <li>Certificate of<br/>Conformance (COC)<br/>Indicator</li> <li>UID Indicator</li> <li>COR Email</li> <li>COR Supervisor Last<br/>Name</li> </ul> | <ul> <li>Submitted Date</li> <li>Originator Name</li> <li>Alternate Reslease<br/>Program (ARP)<br/>Indicator</li> <li>Pack Indicator</li> <li>COR Phone</li> <li>COR Supervisor Email</li> </ul> | <ul> <li>Days Between<br/>Submission and Today</li> <li>Inspection Point</li> <li>Attachment Indicator</li> <li>COR First Name</li> <li>COR Active Indicator</li> <li>COR Supervisor<br/>Phone</li> </ul> |
|-------------------------------------|----------------------------------------------------------------------------------------------------|----------------------------------------------------------------------------------------------------|----------------------------------------------------------------------------------------------------|----------------------------------------------------------------------------------------------------|
|                                     |                                                                                                    |                                                                                                    |                                                                                                    |                                                                                                    |
|                                     |                                                                                                    |                                                                                                    |                                                                                                    |                                                                                                    |
| *Additional<br>Guide<br>Information | Detailed Search Criteria:<br>Search criteria includes:<br>Aged [duration]<br>Days from the<br>Submitted Date<br>Invoice Received D<br>Report Detail<br>Document Level<br>Line Item level<br>Location Code Type<br>Acceptor<br>Admin By<br>Inspect By<br>Issue By<br>Issue By<br>LPO<br>Pay<br>Ship To<br>Search by<br>Organization Code<br>Location C<br>Document<br>Document<br>Organizational Group<br>PIEE Level 2 | ode<br>Type<br>Status (Accepted or Submitted)<br>up<br>ganizational Group by entering g<br>ganizational Group<br>dude Sub-Groups<br>up by selecting group name                                   | roup name                                                                                                    |                                                                                                    |